# Umler<sup>™</sup> - Equipment Management Information System (EMIS)

## ADMINISTRATOR'S QUICK START GUIDE

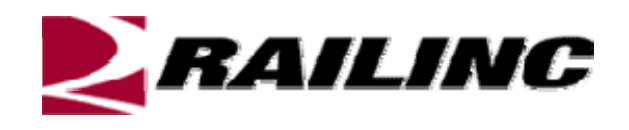

7001 Weston Parkway, Suite 200 Cary, North Carolina 27513

© Copyright 2007 Railinc All Rights Reserved.

## **EMIS Administrator's Quick Start Guide**

#### TABLE OF CONTENTS

| Overview                                                     | 1  |
|--------------------------------------------------------------|----|
| Creating a User Account                                      | 2  |
| Manage User Permissions                                      | 6  |
| Manage Intra-Company User Access                             | 8  |
| Manage Inter-Company Access Rights Granted by My Company     | 17 |
| Manage Inter-Company Access Rights Granted to My Company     | 25 |
| Accepting/Declining Access Rights Granted to My Company      | 26 |
| Assign Inter-Company Access Rights Granted to My Company     | 28 |
| Relinquish Inter-Company Access Rights Granted to My Company | 28 |

## Overview

This document explains the steps that a new EMIS Administrators needs to follow in order to set up new users for the system under their administration. These start-up processes are presented here in the order in which they are typically completed. These processes assume that Railinc has already been contacted and has set up the needed Administrative account. Each individual Administrator is responsible for establishing and maintaining user's for their company/railroad.

## Creating a User Account

A company's Administrator has the ability to create new user profiles or a user can create their own account. An Administrator may also create additional administrator accounts.

#### $\rightarrow$ To CREATE a New User -

1) Access the Single Sign-On User Services screen by clicking on the <u>User Services</u> link on the navigation menu. The Single Sign-On Services screen is displayed.

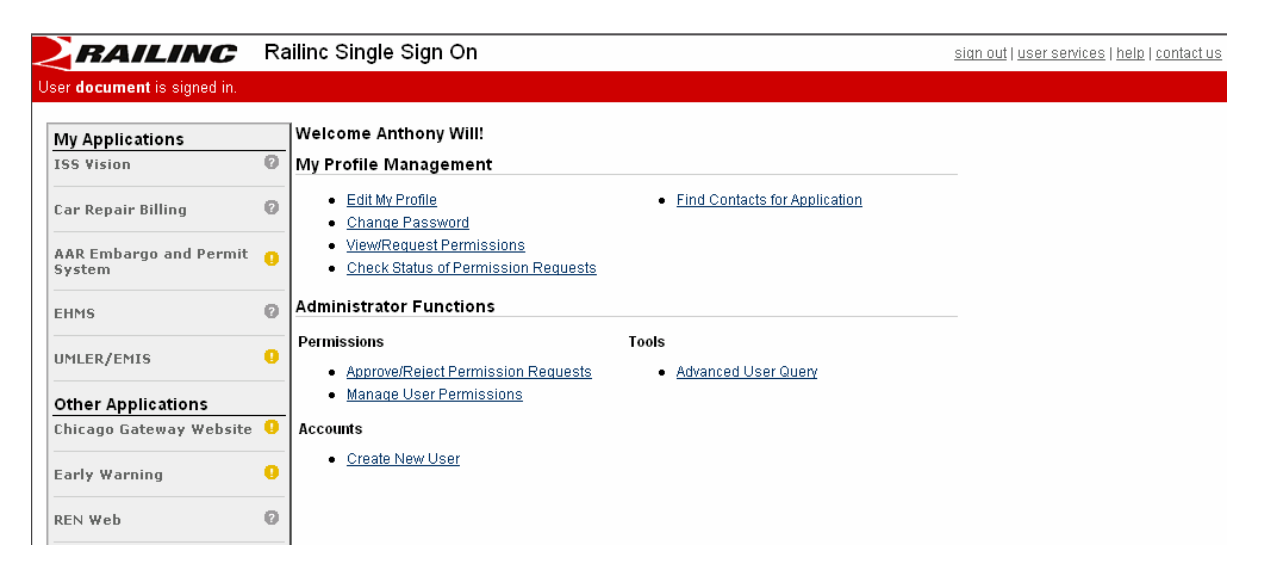

2) Click on the <u>Create New User</u> hyperlink. The Registration Form is displayed.

| 2 | RA         | ILINC                            | Railinc Single Sign On                                                                                                    |                                                                               | <u>help   contac</u> |
|---|------------|----------------------------------|----------------------------------------------------------------------------------------------------|-------------------------------------------------------------------------------|----------------------|
|   | <b>0</b> 1 | A man to the                     |                                                                                                    |                                                                               |                      |
| 2 | Step 1     | Agree to the<br>Terms of Service | Complete User Profile                                                                                                    |                                                                               | _                    |
|   | Stop 2     | Complete contact                 | Contact Info User Background                                                                                                |                                                                               |                      |
| 1 | Step 2     | information                      | User ID Requirements: Passwo                                                                                                | rd Requirements:                                                              |                      |
|   | Stop 3     | Request accesss                  | Must be between 6 and 8 characters long.     Can contain any alphanumeric characters.                                       | Aust be between 6 and 8 characters long.<br>Must contain at least one number. |                      |
| ~ | Step 5     | to applications                  | Can contain hypens (-) and underscores     I                                                                                | dust contain at least one upper case alpha                                    | a                    |
|   |            | (optional)                       | •                                                                                                    | inaracter.<br>Must contain at least one lower case alpha                      |                      |
|   |            |                                  |                                                                                                    | haracter.                                                                     |                      |
|   |            |                                  | Red field names represent mandatory fields.                                                                                 | our password cannot be your user id.                                          |                      |
|   |            |                                  | User Id Che                                                                                                    | <b>ck</b> to see if this User ID is available                                 |                      |
|   |            |                                  | Password                                                                                                    |                                                                               |                      |
|   |            |                                  | Confirm Pass                                                                                                    | rm Password must exactly match the word.                                      |                      |
|   |            |                                  | Password                                                                                                    |                                                                               |                      |
|   |            |                                  | You must choose a security question and answer. If you for<br>your security question and require that you answer it exacity | get your password, the system will ask you<br>as you type it in below.        | I                    |
|   |            |                                  | Personal Select a Personal Question                                                                                         |                                                                               |                      |
|   |            |                                  | Personal                                                                                                    |                                                                               |                      |
|   |            |                                  | Answer                                                                                                    |                                                                               |                      |
|   |            |                                  | First Name                                                                                                    |                                                                               |                      |
|   |            |                                  | Last Name                                                                                                    |                                                                               |                      |
|   |            |                                  | Business Title                                                                                                    |                                                                               |                      |
|   |            |                                  | Address1                                                                                                    |                                                                               |                      |
|   |            |                                  | Address2                                                                                                    |                                                                               |                      |
|   |            |                                  | City State/Pr                                                                                                    | ovince Select Une State/Province V                                            | *                    |
|   |            |                                  |                                                                                                    | Select Une Lountry 🚩                                                          |                      |
|   |            |                                  | Inti <mark>Area</mark><br>Code <mark>Code Number</mark> Ext.                                                                |                                                                               |                      |
|   |            |                                  | Telephone                                                                                                    | International Code is not required                                            |                      |
|   |            |                                  | Fax                                                                                                    | for users in USA or Canada<br>Example: 919 6515000                            |                      |
|   |            |                                  | Email Addrass                                                                                                    | ·                                                                             |                      |
|   |            |                                  | Please ensure the accuracy of your emai                                                                                     | address.                                                                      |                      |
|   |            |                                  | Example: yourname@company.com                                                                                               |                                                                               |                      |
|   |            |                                  | Employer (No employer chosen)                                                                                               |                                                                               |                      |
|   |            |                                  | Enter search criteria. Can be part of a                                                                                     | company name or company ID.                                                   |                      |
|   |            |                                  | Sedic                                                                                                    | <u> </u>                                                                      |                      |
|   |            |                                  |                                                                                                    |                                                                               |                      |
|   |            |                                  |                                                                                                    |                                                                               |                      |
|   |            |                                  |                                                                                                    |                                                                               |                      |
|   |            |                                  |                                                                                                    |                                                                               |                      |
|   |            |                                  | Calast Carao                                                                                                    | Consel                                                                        |                      |
|   |            |                                  | Select Lompany                                                                                                    | Cancer                                                                        |                      |
|   |            |                                  | Continue                                                                                                    | ncel                                                                          |                      |
|   |            |                                  |                                                                                                    |                                                                               |                      |
|   |            |                                  |                                                                                                    |                                                                               |                      |
|   |            |                                  | LEGAL NOTICES   TERMS OF SERVICE   PRIVA                                                                                    | <u>cy</u>                                                                     |                      |

Copyright © 2006 Railinc. All Rights Reserved.

3) Complete the available profile input fields. The red labels indicate required fields.

**NOTE:** At the top of the screen are various requirements for the proper formatting of User ID and Password.

**NOTE:** The **CHECK** button (pictured below) can be used to ensure that the user ID that your have entered isn't already being used by someone else.

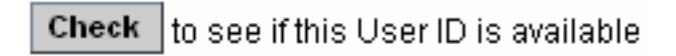

Primary Employer (No employer chosen)

4) At the bottom of the form is the Primary Employer input field.

| ailinc     | Search           | Is your company not listed? |
|------------|------------------|-----------------------------|
| O MEX RAI  | LINC UMLER GROUP |                             |
| O RAIL RAI | LINC CORPORATION |                             |
|            |                  |                             |
|            |                  |                             |
|            |                  |                             |
|            |                  |                             |
|            |                  |                             |
|            | 01.00            | Caral                       |
|            |                  |                             |

Use the search input field and the **SEARCH** button to find your company, place a check next to your company and click the **SELECT COMPANY** button. If your company is not included in the list, click on the <u>Is your company not listed?</u> link. This allows you to input your company information.

5) Click on the **User Background** tab to provide optional user profile information. Included here is an option to be notified of new website features and news.

| HAILING |                                                        |                                |
|---------|--------------------------------------------------------|--------------------------------|
|         |                                                        |                                |
|         | Complete User Profile                                  |                                |
|         | Contact Info User Background                           |                                |
|         | What is your role in the shipment process?             |                                |
|         | 🗖 Shipper                                              | MC                             |
|         | Consignee                                              | 📃 Shipper (Domestic)           |
|         | Broker                                                 | 📃 Consignee (Domestic)         |
|         | Forwarder                                              | 🔲 3rd Party                    |
|         | Carrier                                                | 🔲 Equipment Owner              |
|         | What types of products do you ship?                    |                                |
|         | Consumer Goods                                         | 📃 Chemicals                    |
|         | Grain or Grain Products                                | 📃 Petroleum Products           |
|         | Automotive                                             | 📃 Lumber, Pulp or Paper        |
|         | 🔲 Ores, Minerals, Metals                               | 📃 Coal, Sulphur, or Fertilizer |
|         | 🗌 Overseas Containers                                  |                                |
|         |                                                        |                                |
|         | No, I would NOT like to be notified of new website fe  | eatures and news.              |
|         | Ves, I would like to be notified of new website featur | es and news.                   |
|         | Continue                                               | Cancel                         |
|         | Continue                                               | Calloci                        |

6) Once all input fields have been completed, click the **CONTINUE** button. A message appears letting you know that the user registration has been accepted.

#### Success

The user tester42 has been successfully created.

Continue

7) Click CONTINUE. The user is created.

## Manage User Permissions

An administrator will create a user's permissions. A user's permissions determine what functions can be performed in the application.

#### → To MANAGE User Permissions

- 1) Enter the URL for Single Sign-On into your browser. The welcome screen is displayed. Login to the application. The My Profile Management screen is displayed with additional links to perform administrative functions.
- 2) Click on the <u>Manage User Permissions</u> link. The Choose a User screen is displayed.

| RAILINC                   | Railinc Single Sign On                                                                                       | sian out   user services   help   contact us |
|---------------------------|----------------------------------------------------------------------------------------------------|----------------------------------------------|
| User Test89 is signed in. |                                                                                                    |                                              |
|                           | Choose a User<br>Enter the User ID. You may also search for a user by clicking the lookup icon.<br>User Id Q |                                              |

**3)** Enter the name of the user whose permissions you wish to manage. Click the **CONTINUE** button. The Manage User Permissions screen is displayed showing all applications and the entered user's current permissions.

| er docu                              | ment is signed in                     | ne single sign                                    |                |                                                  |                      | <u>sign ou</u> ( <u>user services</u> ( <u>help</u> ) <u>contai</u> |
|--------------------------------------|---------------------------------------|---------------------------------------------------|----------------|--------------------------------------------------|----------------------|---------------------------------------------------------------------|
| Manay                                | ne liser Permissions                  |                                                   |                |                                                  |                      |                                                                     |
| User Id<br>Compa<br>Next Pa<br>Membe | any<br>assword Expiration<br>er Since | tester 42 (1)<br>RAIL<br>05-02-2007<br>02-01-2007 | Anthony Thrill | User Status<br>Last Sign-in<br>Next Revalidation | Active<br>02-01-2008 |                                                                     |
| User Pe                              | ermissions                            |                                                   |                | Effective Date                                   | s                    |                                                                     |
| 0                                    | EHMS                                  |                                                   | Add            |                                                  |                      |                                                                     |
|                                      | no permission granted                 |                                                   |                |                                                  |                      |                                                                     |
| 0                                    | UMLER/EMIS                            |                                                   | Add            |                                                  |                      |                                                                     |
|                                      | no permission granted                 |                                                   |                |                                                  |                      |                                                                     |
|                                      |                                       |                                                   | Done           |                                                  |                      |                                                                     |
|                                      |                                       |                                                   |                |                                                  |                      |                                                                     |

#### LEGAL NOTICES | TERMS OF SERVICE | PRIVACY Copyright © 2007 Railinc. All Rights Reserved.

- 4) Existing permissions can be removed by selecting the Remove check box to the right of the listed permission and clicking the REMOVE SELECTED PERMISSIONS button. The selected permission is removed.
- 5) Permissions can be added by clicking the **ADD** button to the right of the application to which permissions need to be added. The Add Permission screen for the selected application is displayed. It lists all the possible roles which could be assigned in the application.

| WILERCENS       VILERCENSS         VILERCENSS       VILERCENSS         VILERCENSS       VI                                                                                                    | <u>   help   cc</u> |
|----------------------------------------------------------------------------------------------------|---------------------|
| MLERVEMIS       Add Permission         User id       rester 22       Antheny Thail       User Status       Extreme         Need Password Explanation       05-02.2007       Need Revaid Status       02-01.2007         Belect & Role for this application       105-02.2007       Need Revaid Status       02-01.2007         Belect & Role for this application       Company required;       Implication       05-02.2007       Need Revaid Status       02-01.2007         Belect & Role for this application       Company required;       Implication       Implication       Implication       Implication         Select Role       Effective Date:       Implication       Implication       Implication       Implication       Implication         Beles Antonicot Overy Access: (company required;       Company Administrature;       Implication       Implication       <                                                                                                    |                     |
| Company       FAL       Last Sign-in         Next Revailation       02.01.2009         Member Since       02.01.2007         Select Role       ENS Access: (company require d):         Allows generic access to EMG.       Image: Company require d):         Running and scheduling built-in advanced query reports, as well as creating customed reports.       Image: Company require d):         Bit Advanced Overy Access: (company require d):       Image: Company require d):         Running and scheduling built-in advanced query reports, as well as creating customed reports.       Image: Company require d):         Bit Solvact Covers or company require d):       Image: Company require d):       Image: Company require d):         Bit Solvact Covers or company require d):       Image: Company require d):       Image: Company require d):         Bit Solvact Covers or company sequere d):       Image: Company Administrature Creater, modify or deleta security profiles.         Covers or covers administrature Creater, modify or deleta security profiles.       Covers or covers administrature Creater administrature Creater adminet adminet administrature Creater administrature Cre                                                                                                    |                     |
| Select Role       FMIS Access: company required:<br>Allows genetic access the EMIS         Effective Date:                                                                                                    |                     |
| Select Role       DHIS Access: (company required):         Allows generic access to to EMS:       Expiration Date:         Image: Company Company Company required):       Image: Company Company Company required):         Image: Company Company Co                                                                                                    |                     |
| Erective Date: <ul> <li>Expiration Date:</li> <li>Emili Advanced Query Access: (company required):</li> <li>Chini S duit Upload: company required):</li> <li>Effective Date:</li> <li></li></ul>                                                                                                    |                     |
| Image: Section 2014 Control 2014 Control 2014 Contro                                  |                     |
| Cusamular update:   Effective Date:   Image: Cusamular update:   Image: Cusamular update: </td <td></td>                                                                                                    |                     |
| CHIS Bulk Upload: company required!   Upload transactions in CSV format. Upload corrected notices in CSV format.   Effective Date:         Create, modify, or delete company-specific equipment group headers. Add or remove equipment form a company-specific equipment group. </td <td></td>                                                                                                    |                     |
| Effective Date:                                                                                                    |                     |
| EMIS CSEG Access: (company-specific equipment group headers. Add or remove equipment time a company-specific equipment group.         Effective Date:                                                                                                    |                     |
| Effective Date:                                                                                                    |                     |
| EMIS Company Administrator. Create, modify or delete security profiles. AssociatedDisassociate         AssociatedDisassociate         Effective Date:         Image: Company administrator. Create, modify or delete security profiles. Configure ticklers.         Effective Date:       Image: Company required):         Create, view, and delete transactions that the system will process at a specified future date.         Effective Date:       Image: Company required):         Create, view, and delete transactions that the system will process at a specified future date.         Effective Date:       Image: Company required):         Allows a company to resynchronize its local copy of pool and equipment data following an interruption of messaging or an error occurring at the company site.         Effective Date:       Image: Company required):         Creating simple customized reports.       Image: Creating Simple Cutorized reports.         Effective Date:       Image: Company required):         Creating simple customized reports.       Image: Creating Simple Cutorized reports.         Effective Date:       Image: Company required):         Users can access the Notice Management Module, Access the Transaction Log and Perform Equipment and Pool transactions.         Logand Perform Equipment and Pool transactions.       Image: Cutorized reports.                                                                                                    |                     |
| Associate/Disassociate users to/from security profiles. Configure ticklers.<br>Effective Date:   Effective Date:  Effective Date: Effective Date: Effective Date: Effective Da |                     |
| EMIS Manage Futur Trans: (company required): Create, view, and delete transactions that the system will process at a specified future date.  Effective Date:  Effective Date: Effective Date: Effective Date: Effective Date: Effective Date: Effective Date: Effective Date: Effective Date: Effective Date: Effectiv     |                     |
| Create, view, and delete transactions that the system will process at a specified future date.  Effective Date:  Delete transactions that the system will process at a  Effective Date:  Delete transactions that the system will process at a  Effective Date:  Delete transactions that the system will process at a  Effective Date:  Delete transactions that the system will process at a  Effective Date:  Delete transactions that the system will process at a  Effective Date:  Delete transaction transaction  Delete transactions  Effective Date:  Delete transaction  Delete transaction  De    |                     |
|                                                                                                    |                     |
| Allows a company to resynchronize its local copy of pool and equipment data following an interruption of messaging or an error occurring at the company site.         Effective Date:       02-01-2007       Expiration Date:       III         EMIS Simple Equipment Queryc (company required):       Creating simple customized reports.       IIIIIIIIIIIIIIIIIIIIIIIIIIIIIIIIIIII                                                                                                    |                     |
| Effective Date:       02-01-2007       Expiration Date:       Image: Company required;         Creating simple customized reports.       Effective Date:       Image: Company required;         Creating simple customized reports.       Effective Date:       Image: Company required;         Circle Date:       Image: Company required;       Image: Company required;         Users can access the Notice Management Module, Access the Transaction Log and Perform Equipment and Pool transactions.       Effective Date:       Image: Company required;         Effective Date:       Image: Company required;       Image: Company required;       Image: Company required;         Users can access the Notice Management Module, Access the Transaction Log and Perform Equipment and Pool transactions.       Image: Company required;       Image: Company required;         Effective Date:       Image: Company required;       Image: Company required;       Image: Company required;         Users can access the Notice Management Module, Access the Transaction Log and Perform Equipment and Pool transactions.       Image: Company required;       Image: Company required;         Effective Date:       Image: Company required;       Image: Company required;       Image: Company required;       Image: Company required;         Effective Date:       Image: Company required;       Image: Company required;       Image: Company required;       Image: Company required;       Image: Company required; <td></td>                                                                                                    |                     |
| EMIS Simple Equipment Query: (company required):     Creating simple customized reports.     Effective Date:                                                                                                    |                     |
| Effective Date: 22-01-2007 Expiration Date: 1  EMIS Update Access: (company required): Users can access the Notice Management Module, Access the Transaction Log and Perform Equipment and Pool transactions.  Effective Date: 22-01-2007 Expiration Date: 1                                                                                                    |                     |
| EMIS Update Access: (company required):     Users can access the Notice Management Module, Access the Transaction     Log and Perform Equipment and Pool transactions.     Effective Date:     Im     Im        |                     |
| Log and Perform Equipment and Pool transactions. Effective Date:                                                                                                    |                     |
|                                                                                                    |                     |
| Company Id Search                                                                                                    |                     |
| Enter Comment                                                                                                    |                     |
| Submit                                                                                                    |                     |

The listed available permissions depend on which application is selected. Additional input fields allow you to specify the **Effective and Expiration Dates** for the selected permission.

6) Select the role which you want to assign and enter a **Company ID** in the available input field. If desired, enter comments regarding the assigned rights. Click the **SUBMIT** button. The Manage User Permissions screen is redisplayed showing the newly assigned permission. Or click the **DONE** button to cancel the addition of the permission.

## Manage Intra-Company User Access

An administrator can update a user's access rights. The administrator may grant new access rights, modify existing access rights, delete existing access rights, or copy access rights from another user.

**NOTE:** You must be logged into the EMIS application in order to perform these procedures.

**WARNING**: Before assigning access rights, check to see what rights that user already has to make sure you don't duplicate or contradict rights already granted.

#### → To ACCESS a User's Intra-Company Access Rights -

- 1) Log into EMIS. Click on the Account Administration tab on the Navigation Menu and then click the Security Management option. The Security Management menu is displayed.
- 2) Click on the <u>Manage Intra-Company User Access Rights</u> hyperlink. The Intra Company Users List screen is displayed. It displays the user ID(s) and name(s) for each user administered by the administrator (or other administrators of the same equipment owner).

| ocument is signed on the company texts - restance control of the control of the c |                                     |                 |                |                |                 |                        |              |      |  |  |  |
|----------------------------------------------------------------------------------------------------|-------------------------------------|-----------------|----------------|----------------|-----------------|------------------------|--------------|------|--|--|--|
| me                                                                                                    | Equipment                           | Notices         | Suspended Work | Transactions   | Upload/Download | Account Administration | Contact List |      |  |  |  |
| odat<br>lect t                                                                                                    | <b>e A User's</b><br>he user to upo | Access<br>date. | Rights         |                |                 |                        |              |      |  |  |  |
|                                                                                                    | Select                              |                 |                | <u>User ID</u> |                 |                        |              | Hame |  |  |  |
| 6                                                                                                    | •                                   | <u>BCoupe</u>   | 1              |                |                 | Coupe Bill             |              |      |  |  |  |
| 0                                                                                                    | )                                   | CIFADN          | 1              |                |                 | Admin CIF              |              |      |  |  |  |
| 0                                                                                                    |                                     | <u>CaUser</u>   |                |                |                 | CAUser Joyce           |              |      |  |  |  |
| 1                                                                                                    | 0                                   | <u>CarLee</u>   |                |                |                 | Wells Lee              |              |      |  |  |  |
| 1                                                                                                    | 5                                   | DemoOC          | <u>)</u>       |                |                 | Kumar Victoria         |              |      |  |  |  |
| 0                                                                                                    | 5                                   | Demo01          | L              |                |                 | Kumar Victoria         |              |      |  |  |  |
| 0                                                                                                    |                                     | EHMSU           | lser           |                |                 | User EHMS              |              |      |  |  |  |
| (                                                                                                    |                                     | EMISss          | <u>:0</u>      |                |                 | Maples Sara            |              |      |  |  |  |
| 1                                                                                                    | 5                                   | EMISss          | <u>:02</u>     |                |                 | Maples Sara            |              |      |  |  |  |
| 1                                                                                                    | 5                                   | Keaneo          |                |                |                 | Devarapalli Pras       | anth         |      |  |  |  |
| 1                                                                                                    |                                     | MEEMI           | <u>S1</u>      |                |                 | clark monita           |              |      |  |  |  |

3) Select a listed user ID that you want to update and click the **SELECT** button. The Update a User's Access Rights screen is redisplayed listing a summary of the user's existing access rights and several option buttons.

| $\geq$ r                                                                                                    | BAILINC Equipment Management Information System                                                                                                    |               |                         |               |             |             |                           |  |             |  |  |
|----------------------------------------------------------------------------------------------------|----------------------------------------------------------------------------------------------------|---------------|-------------------------|---------------|-------------|-------------|---------------------------|--|-------------|--|--|
| docum                                                                                                    | document is signed on for company RAIL - RAILINC CORPORATION                                                                                                   |               |                         |               |             |             |                           |  |             |  |  |
| Home                                                                                                    | Home         Equipment         Notices         Suspended Work         Transactions         Upload/Download         Account Administration         Contact List |               |                         |               |             |             |                           |  |             |  |  |
| Updat                                                                                                    | Update A User's Access Rights                                                                                                    |               |                         |               |             |             |                           |  |             |  |  |
| Currer                                                                                                    | ntly editing                                                                                                    | access rights | s for security profile: | <u>BCoupe</u> |             |             |                           |  |             |  |  |
| S                                                                                                    | elect                                                                                                    | Company       | Effective Date          | Expira        | tion Date_  | <u>Type</u> |                           |  | Description |  |  |
|                                                                                                    | • <u>R</u>                                                                                                    | AIL           | 11-13-2006              | 12-3          | 1-9999 Insp | ection      | Railinc Inspection Rights |  |             |  |  |
| Add Pool Right       Add Equipment Right       Add Inspection Right       Edit       Delete         Clone Rights from another User       Done |                                                                                                    |               |                         |               |             |             |                           |  |             |  |  |

**NOTE:** If rights have already been accepted then no further action is required. Click **DONE** to exit the Update a User's Access Rights screen.

- 4) From this screen the following actions are possible:
  - Add Pool Right
  - Add Equipment Right
  - Add Inspection Right
  - Edit (an existing access right)
  - Delete (an existing access right)
  - Clone Rights from another User

(See the following procedures for steps to complete these actions).

- 5) Here are a few additional items to keep in mind:
  - You can click on any of the column headings to sort the list of access rights by that attribute. Click once for ascending alphabetical order or twice for descending.
  - For any expired access rights, the system displays the Expiration Date in red.
- 6) Click the **DONE** button to exit the Update a User's Access Rights screen.

#### $\rightarrow$ To ADD Intra-Company Pool Rights -

- 1) Access the desired user's intra-company access rights. The Update a User's Access Rights screen is displayed.
- 2) Click on the ADD POOL RIGHT button. The Pool Access Right screen is displayed.

| 26                       | BAILI                                                                       | NC                        | Equipment M                     | anagement    | Information Sy  | /stem                  |              | <u>sign out   user services   help   contact us</u> |
|--------------------------|-----------------------------------------------------------------------------|---------------------------|---------------------------------|--------------|-----------------|------------------------|--------------|-----------------------------------------------------|
| docum                    | ent is signed                                                               | on for com                | pany <mark>RAIL - RAILIN</mark> | IC CORPORAT  | ION             | 1                      |              |                                                     |
| Home                     | Equipment                                                                   | Notices                   | Suspended Work                  | Transactions | Upload/Download | Account Administration | Contact List |                                                     |
| Pool A                   | Access Rig                                                                  | jht                       |                                 |              |                 |                        |              |                                                     |
| Currer                   | ntly editing ac                                                             | cess rights               | for: <u>BCoupe</u>              |              |                 |                        |              |                                                     |
| Edit th                  | ne details of th                                                            | he user's a               | ccess right.                    |              |                 |                        |              |                                                     |
|                          |                                                                             |                           |                                 |              | Save            | Cancel                 |              |                                                     |
| De                       | scription of A                                                              | ccess Righ                | t                               |              |                 |                        |              |                                                     |
| 'Der                     | scription.                                                                  |                           |                                 |              |                 |                        |              |                                                     |
| Dec                      | scription.                                                                  |                           |                                 |              |                 |                        |              |                                                     |
| Tin                      | neframe of Au                                                               | rthority                  |                                 |              |                 |                        |              |                                                     |
| *Eff                     | ective Date:                                                                |                           |                                 | ]            |                 | *Expiration Date:      | 12-31-       | 9999                                                |
| Ra                       | nge of Pool                                                                 |                           |                                 |              |                 |                        |              |                                                     |
| œ                        | All Pools:                                                                  |                           | C Pool ID(s):                   |              |                 |                        |              |                                                     |
|                          |                                                                             |                           |                                 | 2            | h<br>Y          |                        |              |                                                     |
| Ту                       | pe of Access                                                                |                           |                                 |              |                 |                        |              |                                                     |
| Add<br>Upo<br>Del<br>Poo | d a Pool Header<br>date a Pool Hea<br>lete a Pool Head<br>ol Assignment / l | der<br>Ier<br>Jnassignmen | t                               |              |                 |                        |              |                                                     |
|                          |                                                                             |                           |                                 |              | Save            | Cancel                 |              |                                                     |

3) Provide the following information to specify the user's pool access rights:

| SCREEN FIELD              | DESCRIPTION                                                                                                    |
|---------------------------|----------------------------------------------------------------------------------------------------|
| * Description             | Enter a description of the access rights.                                                                                                    |
| Timeframe of<br>Authority | Specify the Effective Date and the Expiration Date for the granted pool right. The Effective date will default to today's date, and must be greater than or equal to today's date. The Expiration Date must be greater than or equal to the Effective Date. |
| Range of Pool             | Select either the All Pools radio button or the Pool ID(s) radio button. For Pool ID(s) you can enter either specific Pool ID(s) or a range.                                                                                                    |
| Type of Access            | Select one or more of the available access types to assign:                                                                                                    |
|                           | <ul> <li>Add a Pool Header</li> <li>Update a Pool Header</li> <li>Delete a Pool Header</li> <li>Pool Assignment / Unassignment</li> </ul>                                                                                                    |

4) A. Click the SAVE button to complete the assignment of pool access rights. The Update a User's Access Rights screen is redisplayed with the new access rights included in an accepted status.

OR

**B.** Click the **CANCEL** button to cancel the assignment.

#### $\rightarrow$ To ADD Intra-Company Equipment Rights –

- 1) Access the desired user's intra-company access rights. The Update a User's Access Rights screen is displayed.
- 2) Click on the ADD EQUIPMENT RIGHT button. The Equipment Access Right screen is displayed.

| 2                    | BAILI                                                               | <u>sign out   user services   help   contact us</u> |                          |              |                 |                                                 |              |            |
|----------------------|---------------------------------------------------------------------|-----------------------------------------------------|--------------------------|--------------|-----------------|-------------------------------------------------|--------------|------------|
| docum                | ent is signed                                                       | on for com                                          | pany <u>RAIL - RAILI</u> | IC CORPORAT  | ION             |                                                 |              |            |
| Home                 | Equipment                                                           | Notices                                             | Suspended Work           | Transactions | Upload/Download | Account Administration                          | Contact List |            |
| Equip                | ment Acce                                                           | ss Righ                                             | t                        |              |                 |                                                 |              |            |
| Curre                | ntly editing acc                                                    | cess rights                                         | for: BCoupe              |              |                 |                                                 |              |            |
| Edit t               | ne details of th                                                    | ne user's a                                         | ccess right.             |              |                 |                                                 |              |            |
|                      |                                                                     |                                                     |                          | S            | ave Count Equ   | uipment Cancel                                  |              |            |
| De                   | scription of A                                                      | ccess Righ                                          | t                        | _            |                 |                                                 |              |            |
| 'De                  | scription:                                                          |                                                     |                          |              |                 |                                                 |              |            |
| Ti                   | neframe of Au                                                       | thority                                             |                          |              |                 |                                                 |              |            |
| 'Eff                 | ective Date:                                                        |                                                     |                          | ]            |                 | *Expiration Date:                               | 12-31-99     | 99 🔳       |
| Ra                   | inge of Equipm                                                      | ient                                                |                          |              |                 |                                                 |              |            |
| •                    | All Equipment                                                       | :                                                   | SCAC(s):                 |              | Initial(s):     | Equipment G                                     | roup(s):     | Equipment: |
|                      |                                                                     |                                                     | RAIL                     |              | BNSF<br>RAIL    | Box Car<br>Chassis<br>Container<br>End of Train | ×            | ×          |
| Ту                   | pe of Access                                                        |                                                     |                          |              |                 |                                                 |              |            |
| Up<br>Re<br>Po<br>Po | date Equipment f<br>move Lessee<br>ol Assignment<br>ol Unassignment | Management                                          | Codes                    |              |                 |                                                 |              |            |
|                      |                                                                     |                                                     |                          | S            | ave Count Equ   | uipment Cancel                                  |              |            |

3) Provide the following information to specify the user's equipment access rights:

| Description of | Enter a description of the access rights. |
|----------------|-------------------------------------------|
| Access Right   |                                           |

| SCREEN FIELD              | DESCRIPTION                                                                                                    |  |  |  |  |  |  |
|---------------------------|----------------------------------------------------------------------------------------------------|--|--|--|--|--|--|
| Timeframe of<br>Authority | Specify the Effective Date and the Expiration Date for the granted equipment right. The Effective date will default to today's date, and must be greater than or equal to today's date. The Expiration Date must be greater than or equal to the Effective Date. |  |  |  |  |  |  |
| Range of                  | Select one of the radio buttons to specify the range of equipment:                                                                                                    |  |  |  |  |  |  |
| Equipment                 | All Equipment                                                                                                    |  |  |  |  |  |  |
|                           | <ul> <li>SCAC(s) – Select one or more listed railroad marks.</li> </ul>                                                                                                    |  |  |  |  |  |  |
|                           | <ul> <li>Initial(s) – Select one or more listed equipment initials.</li> </ul>                                                                                                    |  |  |  |  |  |  |
|                           | <ul> <li>Equipment Group(s) – Select one or more listed equipment types.</li> </ul>                                                                                                    |  |  |  |  |  |  |
|                           | <ul> <li>Equipment – Enter specific equipment Marks and<br/>number(s).</li> </ul>                                                                                                    |  |  |  |  |  |  |
| Type of Access            | Select one or more of the available access types to assign:                                                                                                    |  |  |  |  |  |  |
|                           | <ul> <li>Update Equipment Management Codes</li> <li>Remove Lessee</li> <li>Pool Assignment / Unassignment</li> <li>Update Equipment Maintenance Party</li> </ul>                                                                                                 |  |  |  |  |  |  |

4) A. Click the SAVE button to complete the assignment of equipment access rights. The Update a User's Access Rights screen is redisplayed with the new access rights included in an accepted status.

OR

**B.** Click the **CANCEL** button to cancel the assignment.

## → To ADD Intra-Company Inspection Rights –

- 1) Access the desired user's intra-company access rights. The Update a User's Access Rights screen is displayed.
- 2) Click on the ADD INSPECTION RIGHT button. The Inspection Access Right screen is displayed.

| 21      | 3AILI            | NC           | Equipment M                     | anagement         | Information Sy          | /stem                  |                    | sign out   user services   help   c | ontact u: |
|---------|------------------|--------------|---------------------------------|-------------------|-------------------------|------------------------|--------------------|-------------------------------------|-----------|
| docum   | ent is signed    | on for com   | pany <mark>RAIL - RAILII</mark> | IC CORPORAT       | ION                     |                        |                    |                                     |           |
| Home    | Equipment        | Notices      | Suspended Work                  | Transactions      | Upload/Download         | Account Administration | Contact List       |                                     |           |
| Inspe   | ction Acce       | ss Right     | t                               |                   |                         |                        |                    |                                     |           |
| Curre   | ntly editing ac  | cess rights  | for: <u>BCoupe</u>              |                   |                         |                        |                    |                                     |           |
| Edit ti | ne details of th | ne user's a  | ccess right.                    |                   |                         |                        |                    |                                     |           |
|         |                  |              |                                 | S                 | ave Count Eq            | uipment Cancel         |                    |                                     |           |
| De      | escription of A  | ccess Righ   | ıt                              |                   |                         |                        |                    |                                     |           |
| 'De     | escription:      |              |                                 |                   |                         |                        |                    |                                     |           |
|         |                  |              |                                 |                   |                         |                        |                    |                                     |           |
| Tii     | neframe of Au    | thority      |                                 |                   |                         |                        |                    |                                     |           |
| 'Ef     | fective Date:    |              |                                 | •                 |                         | 'Expiration Date:      | 12-31-9            | 9999 🔲                              |           |
|         |                  |              |                                 |                   |                         |                        |                    |                                     |           |
| Au      | thorize report   | ing as the f | following marks / Au            | thorize reporting | ) for the following in: | spections              |                    |                                     |           |
| ~       | All Marks:       |              | Mark(s):                        |                   |                         | All Inspections:       | Inspect            | ions Types(s):                      |           |
|         |                  |              |                                 |                   |                         |                        |                    |                                     |           |
|         |                  |              | RAIL                            |                   |                         |                        | Locomo<br>Vehicula | tive Air Brake Inspection           |           |
|         |                  |              |                                 |                   |                         |                        | Reflecto           | de Inspection<br>prization Event    |           |
|         |                  |              |                                 |                   |                         |                        |                    |                                     |           |
| Ra      | inge of Equipn   | nent         |                                 |                   |                         |                        |                    |                                     |           |
| 1       | All Equipmen     | ıt:          | SCAC(s):                        |                   | Initial(s):             | Equipment G            | roup(s):           | Equipment:                          |           |
|         |                  |              |                                 |                   |                         |                        |                    |                                     | _         |
|         |                  |              | RAIL                            |                   | BNSF<br>BAIL            | Box Car<br>Chassis     | <b>_</b>           |                                     | <u> </u>  |
|         |                  |              |                                 |                   |                         | End of Train           | -                  |                                     | -         |
|         |                  |              |                                 |                   |                         |                        |                    |                                     |           |
|         |                  |              |                                 | S                 | ave Count Eq            | uipment Cancel         |                    |                                     |           |

3) Provide the following information to specify the user's inspection access rights:

| SCREEN FIELD                                            | DESCRIPTION                                                                                                    |
|---------------------------------------------------------|----------------------------------------------------------------------------------------------------|
| Description of<br>Access Right                          | Enter a description of the access rights.                                                                                                    |
| Timeframe of<br>Authority                               | Specify the Effective Date and the Expiration Date for the granted inspection right. The Effective date will default to today's date, and must be greater than or equal to today's date. The Expiration Date must be greater than or equal to the Effective Date. |
| Authorize reporting<br>as the following<br>marks        | Use the All Marks check box to select all marks or uncheck this box and select individual listings under the Mark(s) heading.                                                                                                    |
| Authorize reporting<br>for the following<br>inspections | Use the All Inspections check box to select all inspection types or uncheck this box and select individual listings under the Inspection Type(s) heading.                                                                                                    |

| SCREEN FIELD | DESCRIPTION                                                                         |
|--------------|-------------------------------------------------------------------------------------|
| Range of     | Select one of the radio buttons to specify the range of equipment:                  |
| Equipment    | <ul> <li>All Equipment</li> </ul>                                                   |
|              | <ul> <li>SCAC(s) – Select one or more listed railroad marks.</li> </ul>             |
|              | <ul> <li>Initial(s) – Select one or more listed equipment initials.</li> </ul>      |
|              | <ul> <li>Equipment Group(s) – Select one or more listed equipment types.</li> </ul> |
|              | <ul> <li>Equipment – Enter specific equipment Marks and<br/>number(s).</li> </ul>   |

4) A. Click the SAVE button to complete the assignment of inspection access rights. The Update a User's Access Rights screen is redisplayed with the new access rights included in an accepted status.

OR

**B.** Click the **CANCEL** button to cancel the assignment.

#### $\rightarrow$ To EDIT Intra-Company Access Rights –

- 1) Access the desired user's intra-company access rights. The Update a User's Access Rights screen is displayed.
- 2) Select the radio button for the existing access right that you want to edit.
- 3) Click the **EDIT** button. Depending on which access right is selected, the Pool Access Rights, Equipment Access Rights, or Inspection Access Rights screen is displayed.
- 4) Modify the user's access rights in the same manner as adding new access rights.
- 5) A. Click the SAVE button to complete the editing of access rights. The Update a User's Access Rights screen is redisplayed with the edited access rights included.

OR

**B.** Click the **CANCEL** button to cancel the edits.

#### → To DELETE Intra-Company Access Rights –

- 1) Access the desired user's intra-company access rights. The Update a User's Access Rights screen is displayed.
- 2) Select the radio button for the existing access right that you want to delete.

3) Click the DELETE button. The Confirm – Delete an Access Right screen is displayed

| 24                                                 | BAILI                                                               | NC      | <u>sign out</u>   <u>user services</u>   <u>help</u>   <u>contact us</u> |              |                 |                        |              |  |  |  |  |
|----------------------------------------------------|---------------------------------------------------------------------|---------|--------------------------------------------------------------------------|--------------|-----------------|------------------------|--------------|--|--|--|--|
| docum                                              | document is signed on for company RAIL - RAILINC CORPORATION        |         |                                                                          |              |                 |                        |              |  |  |  |  |
| Home                                               | Equipment                                                           | Notices | Suspended Work                                                           | Transactions | Upload/Download | Account Administration | Contact List |  |  |  |  |
| Confir                                             | Confirm - Delete an Access Right                                    |         |                                                                          |              |                 |                        |              |  |  |  |  |
| Are you sure you want to delete this access right? |                                                                     |         |                                                                          |              |                 |                        |              |  |  |  |  |
| Curr                                               | Currently editing access rights for security profile: <u>BCoupe</u> |         |                                                                          |              |                 |                        |              |  |  |  |  |
|                                                    | Delete Cancel                                                       |         |                                                                          |              |                 |                        |              |  |  |  |  |

4) A. Click the **DELETE** button to proceed with the deletion of the access right. The Update a User's Access Rights screen is redisplayed with the access right removed.

OR

**B.** Click the **CANCEL** button to cancel the deletion.

**IMPORTANT NOTE:** Deleted access rights cannot be restored

#### → To CLONE Intra-Company Access Rights –

- 1) Access the desired user's intra-company access rights. The Update a User's Access Rights screen is displayed.
- 2) Select the CLONE RIGHTS FROM ANOTHER USER button. The Select Access Right Source screen is displayed.

| R    | AILI          | NC            | Equipment M               | anagement     | Information Sy  | /stem                  |              | <u>sign out</u>   <u>user services</u>   <u>help</u>   <u>cor</u> |
|------|---------------|---------------|---------------------------|---------------|-----------------|------------------------|--------------|-------------------------------------------------------------------|
| me   | nt is signed  | on for com    | pany <u>RAIL - RAILII</u> | NC CORPORAT   | ION             |                        |              |                                                                   |
| e    | Equipment     | Notices       | Suspended Work            | Transactions  | Upload/Download | Account Administration | Contact List |                                                                   |
| ct   | Access R      | ight Sou      | Irce                      |               |                 |                        |              |                                                                   |
| ent  | ly editing ac | cess rights   | for: BCoupe               |               |                 |                        |              |                                                                   |
| et i | the upper who |               | righte will be clone      | d             |                 |                        |              |                                                                   |
|      | the user whi  | JSE access    | nghts will be clone       | u.            |                 |                        |              |                                                                   |
|      | Select        |               | <u>User ID</u>            |               |                 | Nam                    | ie_          |                                                                   |
|      | c             | CIFADM        |                           | Admin CIF     |                 |                        |              |                                                                   |
|      | C             | CaUser        |                           | CAUser Joy    | ce              |                        |              |                                                                   |
|      | 0             | CarLee        |                           | Wells Lee     |                 |                        |              |                                                                   |
|      | 0             | Demo00        |                           | Kumar Victo   | ria             |                        |              |                                                                   |
|      | 0             | Demo01        |                           | Kumar Victo   | ria             |                        |              |                                                                   |
|      | 0             | EHMSUs        | er                        | User EHMS     |                 |                        |              |                                                                   |
|      | 0             | EMISsso       |                           | Maples Sara   | 1               |                        |              |                                                                   |
|      | 0             | EMISsso2      | 2                         | Maples Sara   | 1               |                        |              |                                                                   |
|      | 0             | <u>Keaneo</u> |                           | Devarapalli F | Prasanth        |                        |              |                                                                   |
|      |               | MEENICA       |                           | clark monita  |                 |                        |              |                                                                   |
|      | 0             | MEENIN        | -                         |               |                 |                        |              |                                                                   |

- 3) Select the radio button for the user whose access rights you want to clone.
- 4) Click the **CLONE RIGHTS** button. A confirmation screen is displayed asking you to confirm your intention to clone the selected access rights.

| 26     | BAILINC Equipment Management Information System             |             |                       |               |                 |             |                          |              |             |  |  |  |
|--------|-------------------------------------------------------------|-------------|-----------------------|---------------|-----------------|-------------|--------------------------|--------------|-------------|--|--|--|
| docume | ocument is signed on for company RAIL - RAILINC CORPORATION |             |                       |               |                 |             |                          |              |             |  |  |  |
| Home   | Equipment                                                   | Notices     | Suspended Work        | Transactions  | Upload/Download | Account Adm | inistration              | Contact List |             |  |  |  |
| Confir | Confirm Clone Access Rights                                 |             |                       |               |                 |             |                          |              |             |  |  |  |
| Curren | itly editing ac                                             | cess rights | for security profile: | BCoupe        |                 |             |                          |              |             |  |  |  |
| Are yo | iu sure you w                                               | ant to gran | t the following acce  | ss rights ?   |                 |             |                          |              |             |  |  |  |
|        |                                                             |             |                       |               |                 |             |                          |              |             |  |  |  |
| 0      | Company                                                     | Effe        | ctive Date            | Expiration Da | ite             | Туре        |                          |              | Description |  |  |  |
| RA     | IL                                                          | 12-         | 04-2006               | 12-31-999     | 9 Inspectio     | n           | n RAIL Inspection Rights |              |             |  |  |  |
|        |                                                             |             |                       |               |                 |             |                          |              |             |  |  |  |
|        |                                                             |             |                       |               | Confirm Clone B | iahte C     | ncel                     |              |             |  |  |  |
|        | Lontrim Llone Hights Lancel                                 |             |                       |               |                 |             |                          |              |             |  |  |  |

5) A. Click the CONFIRM CLONE RIGHTS button to complete the clone process. The system copies the access rights of the source user and adds them to the target user's list of access rights. The Update a User's Access Rights screen is redisplayed including the newly-added/cloned access rights. The effective date will be defaulted to today's date.

#### OR

**B.** Click the **CANCEL** button to cancel the clone process.

## Manage Inter-Company Access Rights Granted by My Company

An administrator grants access rights for equipment, lessee removal, inspection rights and pools controlled by your company (grantor) to another company (grantee).

The grantor's administrator (you) select a grantee (by company) from the list of EMISparticipating companies. You then update the grantee's access rights to your equipment or pools. The grantor's administrator (you) may grant new access rights to the grantee or revoke any of the grantee's existing access rights.

There is a "handshake" required for Inter-Company access rights. A grantee must accept a grant before it becomes effective.

**NOTE:** You must be logged into the EMIS application in order to perform these procedures.

- 1) Log into EMIS. Click on the Account Administration tab on the Navigation Menu and then click the Security Management option. The Security Management menu is displayed.
- 2) Select the <u>Manage Inter-Company Access Rights Granted by My Company</u> hyperlink. The Inter-Company Access Rights Granted by My Company screen is displayed.

| <b>Equipment Management Information System</b> |                                                  |                      |                                 |                         |                 |                       |          | <u>sign out   user services   help   contac</u> | <u>ct us</u> |          |  |
|------------------------------------------------|--------------------------------------------------|----------------------|---------------------------------|-------------------------|-----------------|-----------------------|----------|-------------------------------------------------|--------------|----------|--|
| docum                                          | ent is signed                                    | on for com           | pany <mark>RAIL - RAILIN</mark> | IC CORPORAT             | ION             |                       |          |                                                 |              |          |  |
| Home                                           | Equipment                                        | Notices              | Suspended Work                  | Transactions            | Upload/Download | Account Admini        | stration | Contact List                                    |              |          |  |
| Inter-0                                        | nter-Company Access Rights Granted by My Company |                      |                                 |                         |                 |                       |          |                                                 |              |          |  |
| Selec                                          | the company                                      | / whose ac           | cess rights you war             | it to edit.             |                 |                       |          |                                                 |              |          |  |
|                                                | Select                                           |                      |                                 | Company                 |                 |                       |          | C                                               | ompany Name  |          |  |
| œ                                              |                                                  | <u>TILX</u>          |                                 |                         |                 | TRINIT                | Y INDUS  | TRIES LEASI                                     | NG COMPANY   |          |  |
|                                                |                                                  |                      |                                 |                         |                 |                       |          |                                                 |              |          |  |
| 0                                              | Add a co                                         | mpany                |                                 |                         |                 |                       |          | Ŧ                                               | ]            |          |  |
|                                                |                                                  |                      |                                 |                         |                 |                       |          |                                                 |              |          |  |
|                                                |                                                  |                      |                                 |                         | Select          | Done                  |          |                                                 |              |          |  |
|                                                |                                                  |                      |                                 |                         |                 |                       |          |                                                 |              |          |  |
| Add a                                          | company                                          |                      |                                 |                         |                 |                       |          |                                                 |              | <b>_</b> |  |
|                                                | · Hoadmark<br>NN ABBOI                           | :/Compa<br>R RAII F  | ny ID - not found<br>INAD       | 1                       |                 |                       |          |                                                 |              |          |  |
| AAAU                                           | - ASIA CO                                        | NTAINE               | R LEASING CO                    | LTD                     |                 |                       |          |                                                 |              |          |  |
| AACU                                           | - ABLE LO                                        | GISTIC               | S (EUROPE) GM                   | BH<br>NDECVEDTI         |                 |                       |          |                                                 |              |          |  |
| AAFU                                           | ACS INTE                                         | BNATIC               | ERIUM FUR LA                    | NDESVERI                | EIDIGUNG        |                       |          |                                                 |              |          |  |
| AAMU                                           | - MINISTE                                        | ERO FIN              | ANZE                            |                         |                 |                       |          |                                                 |              |          |  |
|                                                | - INGENIE                                        | ERIA Y D<br>Ani aggi | ESARROOLLO                      | EN EQUIPO<br>DIVATE DAI | FERROVIAIRI     | O SA DE CV -<br>S INC |          |                                                 |              |          |  |
| AAR -                                          | ASSOCIAT                                         | FION OF              | AMERICAN RA                     | ILROADS                 | LUAN OWNER-     | 5 INC                 |          |                                                 |              | -        |  |

**NOTE:** If the company that you want to grant Inter-Company Access Right to is not listed, you can select the **Add a Company** radio button and use the drop-down box to add a listed company.

**3)** Select a listed company that you want to grant access rights to and click the **SELECT** button. The Update Access Rights screen is displayed.

| 26     | AILI                                                         | sig         | n out   user services   he      | <u> p contact us</u> |                |                 |            |                         |            |  |  |
|--------|--------------------------------------------------------------|-------------|---------------------------------|----------------------|----------------|-----------------|------------|-------------------------|------------|--|--|
| docume | ent is signed                                                | on for com  | pany <mark>RAIL - RAILIN</mark> | IC CORPORAT          | ION            |                 |            |                         |            |  |  |
| Home   | Equipment                                                    | Notices     | Suspended Work                  | Transactions         | Upload/Downloa | d Account Admir | nistration | Contact List            |            |  |  |
| Updat  | e Access I                                                   | Rights      |                                 |                      |                |                 |            |                         |            |  |  |
| Curren | tly editing ac                                               | cess rights | for: <u>TILX</u>                |                      |                |                 |            |                         |            |  |  |
|        | Select                                                       | ID          | Effective Date                  | Expira               | tion Date      | Type            |            | Description             | Status     |  |  |
|        | œ                                                            | 3545        | 01-31-2006                      | 12-3                 | 1-9999 Insj    | ection          | test inter | -company rights for TII | LX Pending |  |  |
|        | 0                                                            | 4084        | 02-27-2006                      | 12-3                 | 1-9999 Poo     | I               | Test       |                         | Accepted   |  |  |
|        | Add Pool Right Add Equipment Right Add Inspection Right View |             |                                 |                      |                |                 |            |                         | oke        |  |  |
|        | Done                                                         |             |                                 |                      |                |                 |            |                         |            |  |  |

- 4) From this screen the following actions are possible:
  - Add Pool Right
  - Add Equipment Right
  - Add Inspection Right
  - View (Access Right)
  - Revoke (Access Right)

**NOTE:** Click on any of the column headings to sort the list of access rights by that attribute. For any expired access rights, the system displays the Expiration Date in red.

5) Click **DONE** to exit the Update Access Rights screen.

#### $\rightarrow$ To ADD Inter-Company Pool Rights -

- 1) Access the desired user's inter-company access rights. The Update Access Rights screen is displayed.
- 2) Click on the ADD POOL RIGHT button. The Pool Access Right screen is displayed.

| 21                   | BAILI                                                                       | NC                        | Equipment M      | anagement    | Information Sy  | ystem                  |              | <u>sign out   user services   help   contact us</u> |  |  |  |  |
|----------------------|-----------------------------------------------------------------------------|---------------------------|------------------|--------------|-----------------|------------------------|--------------|-----------------------------------------------------|--|--|--|--|
| docum                | locument is signed on for company RAIL - RAILINC CORPORATION                |                           |                  |              |                 |                        |              |                                                     |  |  |  |  |
| Home                 | Equipment                                                                   | Notices                   | Suspended Work   | Transactions | Upload/Download | Account Administration | Contact List |                                                     |  |  |  |  |
| Pool                 | Access Rig                                                                  | ght                       |                  |              |                 |                        |              |                                                     |  |  |  |  |
| Curre                | ntly editing ac                                                             | cess rights               | for: <u>TILX</u> |              |                 |                        |              |                                                     |  |  |  |  |
| Edit ti              | ne details of tl                                                            | he user's a               | ccess right.     |              |                 |                        |              |                                                     |  |  |  |  |
|                      |                                                                             |                           |                  |              | Save            | Cancel                 |              |                                                     |  |  |  |  |
| De                   | scription of A                                                              | ccess Righ                | t                |              |                 |                        |              |                                                     |  |  |  |  |
| *De                  | scription:                                                                  |                           |                  |              |                 |                        |              |                                                     |  |  |  |  |
| Tir                  | neframe of Au                                                               | nthority                  |                  |              |                 |                        |              |                                                     |  |  |  |  |
| *Eff                 | ective Date:                                                                |                           |                  | ]==          |                 | 'Expiration Date:      | 12-31-       | 9999 🔲                                              |  |  |  |  |
| Ra                   | inge of Pool                                                                |                           |                  |              |                 |                        |              |                                                     |  |  |  |  |
| œ                    | All Pools:                                                                  |                           | Ор               | ool ID(s):   |                 |                        |              |                                                     |  |  |  |  |
|                      |                                                                             |                           |                  |              | *               |                        |              |                                                     |  |  |  |  |
| Ту                   | pe of Access                                                                |                           |                  |              |                 |                        |              |                                                     |  |  |  |  |
| Ad<br>Up<br>De<br>Po | d a Pool Header<br>date a Pool Hea<br>lete a Pool Heac<br>ol Assignment / l | der<br>Ier<br>Jnassignmen | t                |              |                 |                        |              |                                                     |  |  |  |  |
|                      |                                                                             |                           |                  |              | Save            | Cancel                 |              |                                                     |  |  |  |  |

3) Provide the following information to specify the user's pool access rights:

| SCREEN FIELD                   | DESCRIPTION                                                                                                    |
|--------------------------------|----------------------------------------------------------------------------------------------------|
| Description of<br>Access Right | Enter a description of the access rights.                                                                                                    |
| Timeframe of<br>Authority      | Specify the Effective Date and the Expiration Date for the granted pool right. The Effective date will default to today's date, and must be greater than or equal to today's date. The Expiration Date must be greater than or equal to the Effective Date. |
| Range of Pool                  | Select either the All Pools radio button or the Pool ID(s) radio button. For Pool IDs enter individual IDs or specify a range of pool IDs.                                                                                                    |
| Type of Access                 | <ul> <li>Select one or more of the available access types to assign:</li> <li>Add a Pool Header</li> <li>Update a Pool Header</li> <li>Delete a Pool Header</li> <li>Pool Assignment / Unassignment</li> </ul>                                              |

4) A. Click the SAVE button to complete the assignment of pool access rights. The Update Access Rights screen is redisplayed with the new access rights included. The system sends an informational tickler notice to the grantee. The notice informs the grantee of the newly-granted inter-company access right.

OR

**B.** Click the **CANCEL** button to cancel the assignment.

#### → To ADD Inter-Company Equipment Rights -

- 1) Access the desired user's inter-company access rights. The Update Access Rights screen is displayed.
- 2) Click on the ADD EQUIPMENT RIGHT button. The Equipment Access Right screen is displayed.

| <b>Equipment Management Information System</b> |                                                                        |             |                           |              |                 |                        |                                 |      | out   <u>user services</u>   <u>help</u>   <u>conta</u> | act us |
|------------------------------------------------|------------------------------------------------------------------------|-------------|---------------------------|--------------|-----------------|------------------------|---------------------------------|------|---------------------------------------------------------|--------|
| docum                                          | ent is signed                                                          | on for com  | pany <u>RAIL - RAILIN</u> | IC CORPORAT  | ION             |                        |                                 |      |                                                         |        |
| Home                                           | Equipment                                                              | Notices     | Suspended Work            | Transactions | Upload/Download | Account Administration | n Contact List                  |      |                                                         |        |
| Equip                                          | ment Acce                                                              | ss Righ     | t                         |              |                 |                        |                                 |      |                                                         |        |
| Currer                                         | ntly editing acc                                                       | ess rights: | for: <u>TILX</u>          |              |                 |                        |                                 |      |                                                         |        |
| Edit th                                        | ne details of th                                                       | ie user's a | ccess right.              |              |                 |                        |                                 |      |                                                         |        |
|                                                |                                                                        |             |                           | S            | ave Count Equ   | uipment Cancel         |                                 |      |                                                         |        |
| De                                             | scription of A                                                         | cess Righ   | t                         | _            |                 | ,                      |                                 |      |                                                         |        |
| ** D                                           | escription:                                                            |             |                           |              |                 |                        |                                 |      |                                                         |        |
|                                                |                                                                        |             |                           |              |                 |                        |                                 |      |                                                         |        |
| Tir                                            | neframe of Au                                                          | thority     |                           |              |                 |                        |                                 |      |                                                         |        |
| *Eff                                           | ective Date:                                                           |             |                           | <b></b>      |                 | 'Expiration Date:      | 12-31-                          | 9999 | 1                                                       |        |
| Ra                                             | nge of Equipm                                                          | ent         |                           |              |                 |                        |                                 |      |                                                         |        |
| •                                              | All Equipment                                                          | :           | SCAC(s):                  | Initial(s):  |                 | Equipment Group(s):    |                                 |      | Equipment:                                              |        |
|                                                |                                                                        |             | RAIL                      |              | BNSF<br>RAIL    | Box<br>Cha<br>End      | Car<br>sis<br>ainer<br>of Train | •    |                                                         |        |
| 1                                              | Type of Acces                                                          | s           |                           |              |                 |                        |                                 |      |                                                         |        |
| U<br>F<br>F                                    | Jpdate Equipmer<br>Remove Lessee<br>Pool Assignment<br>Pool Unassignme | nt Manageme | nt Codes                  |              |                 |                        |                                 |      |                                                         |        |
|                                                |                                                                        |             |                           | S            | ave Count Equ   | uipment Cancel         |                                 |      |                                                         |        |

3) Provide the following information to specify the user's equipment access rights:

SCREEN FIELDDESCRIPTIONDescription of<br/>Access RightEnter a description of the access rights.

| SCREEN FIELD              | DESCRIPTION                                                                                                    |  |  |  |  |
|---------------------------|----------------------------------------------------------------------------------------------------|--|--|--|--|
| Timeframe of<br>Authority | Specify the Effective Date and the Expiration Date for the granted equipment right. The Effective date will default to today's date, and must be greater than or equal to today's date. The Expiration Date must be greater than or equal to the Effective Date. |  |  |  |  |
| Range of                  | Select one of the radio buttons to specify the range of equipment:                                                                                                    |  |  |  |  |
| Equipment                 | All Equipment                                                                                                    |  |  |  |  |
|                           | <ul> <li>SCAC(s) – Select one or more listed railroad marks.</li> </ul>                                                                                                    |  |  |  |  |
|                           | <ul> <li>Initial(s) – Select one or more listed equipment initials.</li> </ul>                                                                                                    |  |  |  |  |
|                           | <ul> <li>Equipment Group(s) – Select one or more listed equipment types.</li> </ul>                                                                                                    |  |  |  |  |
|                           | <ul> <li>Equipment – Enter specific equipment Marks and<br/>number(s).</li> </ul>                                                                                                    |  |  |  |  |
| Type of Access            | Select one or more of the available access types to assign:                                                                                                    |  |  |  |  |
|                           | <ul> <li>Update Equipment Management Codes</li> <li>Remove Lessee</li> <li>Pool Assignment / Unassignment</li> <li>Update Equipment Maintenance Party</li> </ul>                                                                                                 |  |  |  |  |

4) A. Click the SAVE button to complete the assignment of equipment access rights. The Update a User's Access Rights screen is redisplayed with the new access rights listed. The system sends an informational tickler notice to the grantee. The notice informs the grantee of the newly-granted inter-company access right.

OR

**B.** Click the **CANCEL** button to cancel the assignment.

#### $\rightarrow$ To ADD Inter-Company Inspection Rights -

- 1) Access the desired user's inter-company access rights. The Update Access Rights screen is displayed.
- 2) Click on the ADD INSPECTION RIGHT button. The Inspection Access Right screen is displayed.

| 2      | <b>BAILI</b>     | NC           | Equipment M               | anagement         | Information Sy          | /stem                                           |                                                               | sign out   user services                                                                          | <u>help   contact us</u> |
|--------|------------------|--------------|---------------------------|-------------------|-------------------------|-------------------------------------------------|---------------------------------------------------------------|---------------------------------------------------------------------------------------------------|--------------------------|
| docum  | ent is signed    | on for com   | pany <u>RAIL - RAILIN</u> | IC CORPORAT       | ION                     |                                                 |                                                               |                                                                                                   |                          |
| Home   | Equipment        | Notices      | Suspended Work            | Transactions      | Upload/Download         | Account Administration                          | Contact List                                                  |                                                                                                   |                          |
| Inspe  | ction Acce       | ss Right     | t                         |                   |                         |                                                 |                                                               |                                                                                                   |                          |
| Curre  | ntly editing ac  | cess rights  | for:: <u>TILX</u>         |                   |                         |                                                 |                                                               |                                                                                                   |                          |
| Edit t | he details of th | ne user's a  | ccess right.              |                   |                         |                                                 |                                                               |                                                                                                   |                          |
|        |                  |              |                           | S                 | ave Count Eq            | uipment Cancel                                  |                                                               |                                                                                                   |                          |
| De     | escription of A  | ccess Righ   | t                         | _                 |                         |                                                 |                                                               |                                                                                                   |                          |
| *D€    | scription:       |              |                           |                   |                         |                                                 |                                                               |                                                                                                   |                          |
| Ti     | meframe of Au    | ithority     |                           |                   |                         |                                                 |                                                               |                                                                                                   |                          |
| 'Efi   | iective Date:    |              |                           | ] 📰               |                         | 'Expiration Date:                               | 12-31-99                                                      | 999 🔲                                                                                             |                          |
| A      | rthorize report  | ing as the f | following marks / Au      | thorize reporting | ) for the following ins | spections                                       |                                                               |                                                                                                   |                          |
| V      | All Marks:       |              | Mark(s):<br>RAIL          |                   |                         | ☑ All Inspections:                              | Inspectio<br>Locomoti<br>Vehicular<br>Car Grade<br>Reflectori | ns Types(s):<br>ve Air Brake Inspection<br>Flat Car Certification<br>e Inspection<br>zation Event |                          |
| R      | ange of Equipm   | nent         |                           |                   |                         |                                                 |                                                               |                                                                                                   |                          |
| 1      | All Equipment    | <b>:</b>     | SCAC(s):                  |                   | Initial(s):             | Equipment G                                     | iroup(s):                                                     | Equipment:                                                                                        |                          |
|        |                  |              | RAIL                      |                   | BNSF<br>RAIL            | Box Car<br>Chassis<br>Container<br>End of Train | •                                                             |                                                                                                   | *                        |
|        |                  |              |                           | Sa                | ve Count E              | quipment Cancel                                 |                                                               |                                                                                                   |                          |

**3)** Provide the following information to specify the user's inspection access rights:

| SCREEN FIELD                                            | DESCRIPTION                                                                                                    |
|---------------------------------------------------------|----------------------------------------------------------------------------------------------------|
| Description of<br>Access Right                          | Enter a description of the access rights.                                                                                                    |
| Timeframe of<br>Authority                               | Specify the Effective Date and the Expiration Date for the granted inspection right. The Effective date will default to today's date, and must be greater than or equal to today's date. The Expiration Date must be greater than or equal to the Effective Date. |
| Authorize reporting<br>as the following<br>marks        | Use the All Marks check box to select all marks or uncheck this box and select individual listings under the Mark(s) heading.                                                                                                    |
| Authorize reporting<br>for the following<br>inspections | Use the All Inspections check box to select all inspection types or uncheck this box and select individual listings under the Inspection Type(s) heading.                                                                                                    |

| SCREEN FIELD | DESCRIPTION                                                                         |  |  |  |  |  |
|--------------|-------------------------------------------------------------------------------------|--|--|--|--|--|
| Range of     | Select one of the radio buttons to specify the range of equipment:                  |  |  |  |  |  |
| Equipment    | <ul> <li>All Equipment</li> </ul>                                                   |  |  |  |  |  |
|              | <ul> <li>SCAC(s) – Select one or more listed railroad marks.</li> </ul>             |  |  |  |  |  |
|              | <ul> <li>Initial(s) – Select one or more listed equipment initials.</li> </ul>      |  |  |  |  |  |
|              | <ul> <li>Equipment Group(s) – Select one or more listed equipment types.</li> </ul> |  |  |  |  |  |
|              | <ul> <li>Equipment – Enter specific equipment Marks and<br/>number(s).</li> </ul>   |  |  |  |  |  |
|              |                                                                                     |  |  |  |  |  |

4) A. Click the SAVE button to complete the assignment of inspection access rights. The Update a User's Access Rights screen is redisplayed with the new access rights listed. The system sends an informational tickler notice to the grantee. The notice informs the grantee of the newly-granted inter-company access right.

OR

**B.** Click the **CANCEL** button to cancel the assignment.

#### → To VIEW Inter-Company Access Rights –

- 1) Access the desired user's inter-company access rights. The Update Access Rights screen is displayed.
- 2) Select the radio button for the existing access right that you want to view.
- 3) Click the **VIEW** button. Depending on which access right is selected, Pool, Equipment or Inspection Access Right screen is displayed.
- 4) Click the **DONE** button when finished viewing the selected access right.

#### → To REVOKE Inter-Company Access Rights –

- 1) Access the desired user's inter-company access rights. The Update Access Rights screen is displayed.
- 2) Select the radio button for the existing access right that you want to revoke.
- 3) Click the **REVOKE** button. The Confirm Revoke an Access Right screen is displayed.

| 2      | BAILI                                                                                                  | NC          | <u>sign out   user services   help   contact us</u> |  |        |        |  |  |  |  |  |  |
|--------|----------------------------------------------------------------------------------------------------|-------------|-----------------------------------------------------|--|--------|--------|--|--|--|--|--|--|
| docum  | document is signed on for company RAIL - RAILINC CORPORATION                                           |             |                                                     |  |        |        |  |  |  |  |  |  |
| Home   | Home Equipment Notices Suspended Work Transactions Upload/Download Account Administration Contact List |             |                                                     |  |        |        |  |  |  |  |  |  |
| Confi  | Confirm - Revoke an Access Right                                                                       |             |                                                     |  |        |        |  |  |  |  |  |  |
| Currei | ntly editing acc                                                                                       | cess rights | for:: <u>TILX</u>                                   |  |        |        |  |  |  |  |  |  |
| Are yo | Are you sure you want to revoke this access right?                                                     |             |                                                     |  |        |        |  |  |  |  |  |  |
|        |                                                                                                    |             |                                                     |  | Revoke | Cancel |  |  |  |  |  |  |

4) A. To complete the revoke process, click the REVOKE button. The Update Access Right screen is redisplayed with the status of the selected access right changed to "Revoked." The system sends an informational tickler notice to the grantee. The notice informs the grantee of the revoked inter-company access right. If the grantee's administrator previously granted the (now-deleted) access right to users within the grantee's company, then the system likewise removes the corresponding access rights of the grantee's users.

OR

**B.** To cancel the revoke process, click the **CANCEL** button.

**NOTE:** Revoked rights are still displayed on the list of granted rights, but they are labeled as "revoked".

## Manage Inter-Company Access Rights Granted to My Company

A company administrator views the inter-company access rights granted to his company by other Railinc Umler participating companies. For access rights that have a status of "accepted" there are functions available to assign or relinquish these rights.

**NOTE:** You must be logged into the EMIS application in order to perform this procedure.

#### → To VIEW Inter-Company Access Rights (granted to my company) -

- 1) Click on the Account Administration tab on the Navigation Menu and then click the Security Management option. The Security Management menu is displayed.
- 2) Click on the <u>Manage Inter-Company Access Rights Granted to My Company</u> hyperlink. The Inter-Company Access Rights Granted to My Company screen is displayed.

|            | Equipment | Notices | Suspended Work | Transactions   | Upload/Download | load/Download Account Administration Co |          | Contact List                                         |          |
|------------|-----------|---------|----------------|----------------|-----------------|-----------------------------------------|----------|------------------------------------------------------|----------|
| -Co        | mpany A   | ccess   | Rights Granted | to My Compa    | any             |                                         |          |                                                      |          |
|            |           |         |                |                | Mion            | Dono                                    |          |                                                      |          |
|            |           |         |                |                | TICH            | Done                                    |          |                                                      |          |
| Sele       | ct I      | D       | Grantor        | Effective Date | Expiration      | Date                                    | Type     | Description                                          | Status   |
| C          |           | 3164    | MDW            | 01-18-2006     | 12-31-99        | 199 In                                  | spection | mdw inter-company inspection<br>rights               | Accepted |
| 0          |           | 3704    | BNSE           | 02-13-2006     | 12-31-99        | 199 In                                  | spection | Railinc Craeted Test Rights<br>Granted to RAIL       | Accepted |
| 0          |           | 3705    | BNSF           | 02-13-2006     | 12-31-99        | 199 E                                   | quipment | Railinc CreAted Test Equip<br>Rights Granted to RAIL | Accepted |
| $^{\circ}$ |           | 4849    | BNSE           | 12-06-2006     | 12-31-99        | 199 P                                   | ool      | Pool                                                 | Pending  |
| С          |           | 4857    | CSXT           | 12-06-2006     | 12-31-99        | 199 P                                   | loc      | Pool Rights                                          | Revoked  |
| C          |           | 4861    | CSXT           | 12-06-2006     | 12-31-99        | 199 In                                  | spection | Insp Rights                                          | Pending  |

**NOTE:** Click on any of the column headings to sort the list of access rights by that attribute. For any expired access rights, the system displays the Expiration Date in red.

3) Select the access right that you want to view and click the **VIEW** button. The access rights screen of the selected access rights type (pool, equipment, or inspection) is displayed.

|                                 | AILI                                                                          | NC                             | Equipment M                               | anagement       | Information Sy      | /stem                  |              | <u>sign out</u>   <u>user services</u>   <u>help</u>   <u>contact</u> |
|---------------------------------|-------------------------------------------------------------------------------|--------------------------------|-------------------------------------------|-----------------|---------------------|------------------------|--------------|-----------------------------------------------------------------------|
| cume                            | ent is signed                                                                 | on for com                     | pany <u>RAIL - RAILIN</u>                 | IC CORPORAT     | <u>10N</u>          |                        |              |                                                                       |
| ome                             | Equipment                                                                     | Notices                        | Suspended Work                            | Transactions    | Upload/Download     | Account Administration | Contact List |                                                                       |
| quip                            | ment Acce                                                                     | ss Righ                        | t                                         |                 |                     |                        |              |                                                                       |
| Det                             | tails                                                                         |                                |                                           |                 |                     |                        |              |                                                                       |
| Stat<br>Corr<br>Des             | us:<br>npany:<br>cription:                                                    |                                | Accepted<br><u>BNSF</u><br>Railinc CreAte | ed Test Equip R | ights Granted to RA | JL                     |              |                                                                       |
| Tin                             | neframe of Au                                                                 | thority                        |                                           |                 |                     |                        |              |                                                                       |
| Effe                            | ctive Date:                                                                   |                                | 02-13-2006                                |                 |                     | Expiration Date:       | 12-31-99     | 999                                                                   |
| Ra                              | nge of Equipn                                                                 | nent                           |                                           |                 |                     |                        |              |                                                                       |
| Alle                            | quipment:                                                                     |                                |                                           |                 |                     |                        |              |                                                                       |
| Ту                              | pe of Access                                                                  |                                |                                           |                 |                     |                        |              |                                                                       |
| Ren<br>Upd<br>Poo<br>Poo<br>Upd | nove Lessee<br>late Equipmen<br>I Assignment<br>I Unassignme<br>late Equipmen | nt Mainten<br>ent<br>nt Manage | ance Party<br>ment Codes                  |                 |                     |                        |              |                                                                       |
|                                 |                                                                               |                                | _                                         | Assign to Use   | r Assign to F       | Profile Relinquish     | Cancel       |                                                                       |

4) Click **CANCEL** to return to the Inter-Company Access Rights Granted to My Company screen.

#### NOTE:

- If the Access Right selected has a "pending" status, the options available are to ACCEPT or DECLINE the granted access right.
- If the Access Right selected has an "accepted" status, the options available are to ASSIGN TO USER, ASSIGN TO PROFILE, or RELINQUISH the access right.

## Accepting/Declining Access Rights Granted to My Company

The system notifies you of an inter-company access right granted by another company by sending you an Email tickler. You must accept the inter-company access right to make it active. You may also decline a granted access right.

**NOTE:** You must be logged into the EMIS application in order to perform this procedure.

#### → To ACCEPT / DECLINE Inter-Company Access Rights (granted to my company) -

- 1) Click on the Account Administration tab on the Navigation Menu and then click the Security Management option. The Security Management menu is displayed.
- 2) Click on the <u>Manage Inter-Company Access Rights Granted to My Company</u> hyperlink. The Inter-Company Access Rights Granted to My Company screen is displayed.

| cume  | nt is signed | on for cor | npany <u>RAIL - RAILIN</u> | IC CORPORAT    | ION             |             |             |                               |                             |          |
|-------|--------------|------------|----------------------------|----------------|-----------------|-------------|-------------|-------------------------------|-----------------------------|----------|
| ome   | Equipment    | Notices    | Suspended Work             | Transactions   | Upload/Download | Account Adm | inistration | Contact List                  |                             |          |
| ter-C | ompany A     | ccess      | Rights Granted             | to My Comp     | any             |             |             |                               |                             |          |
|       |              |            | -                          |                | View.           | Derel       |             |                               |                             |          |
|       |              |            |                            |                | VIEW            | Done        |             |                               |                             |          |
| Sel   | ect !        | D          | Grantor                    | Effective Date | Expiration      | Date        | Туре        | Des                           | scription                   | Status   |
| 0     | •            | 3164       | MDW                        | 01-18-2006     | 12-31-99        | 999 Insp    | ection      | mdw inter-co<br>rights        | mpany inspection            | Accepted |
| (     | 7            | 3704       | BNSE                       | 02-13-2006     | 12-31-99        | 999 Insp    | ection      | Railinc Craet<br>Granted to R | ed Test Rights<br>AIL       | Accepted |
| (     | -            | 3705       | BNSE                       | 02-13-2006     | 12-31-99        | 999 Equ     | ipment      | Railinc CreAt<br>Rights Grant | ed Test Equip<br>ed to RAIL | Accepted |
| (     | 5            | 4849       | BNSE                       | 12-06-2006     | 12-31-99        | 99 Poo      | I           | Pool                          |                             | Pending  |
| (     | 0            | 4857       | CSXT                       | 12-06-2006     | 12-31-99        | 199 Poo     | I           | Pool Rights                   |                             | Revoked  |
| 0     |              | 4861       | CSXT                       | 12-06-2006     | 12-31-99        | 99 Inst     | ection      | Insp Rights                   |                             | Pendina  |

View Done

**NOTE:** Click on any of the column headings to sort the list of access rights by that attribute. For any expired access rights, the system displays the Expiration Date in red.

3) Select the access right with a **pending status** that you want to accept or decline and click the **VIEW** button. The access rights screen of the selected access rights type (pool, equipment, or inspection) is displayed.

| $\geq$ | BAILI          | NC           | Equipment M                      | anagement         | Information Sy          | /stem                  |              | <u>sign out   user services   help   contact us</u> |  |  |
|--------|----------------|--------------|----------------------------------|-------------------|-------------------------|------------------------|--------------|-----------------------------------------------------|--|--|
| docum  | ent is signed  | on for com   | pany <u>RAIL - RAILII</u>        | IC CORPORAT       | ION                     |                        |              |                                                     |  |  |
| Home   | Equipment      | Notices      | Suspended Work                   | Transactions      | Upload/Download         | Account Administration | Contact List |                                                     |  |  |
| Inspe  | ction Acce     | ss Right     | t                                |                   |                         |                        |              |                                                     |  |  |
| De     | tails          |              |                                  |                   |                         |                        |              |                                                     |  |  |
| Sta    | us:            |              | Pending                          |                   |                         |                        |              |                                                     |  |  |
| Con    | npany:         |              | CSXT                             |                   |                         |                        |              |                                                     |  |  |
| Des    | cription:      |              | Insp Rights                      |                   |                         |                        |              |                                                     |  |  |
| Tir    | neframe of Au  | thority      |                                  |                   |                         |                        |              |                                                     |  |  |
| Effe   | ctive Date:    |              | 12-06-2006 Expiration Date: 12-3 |                   |                         |                        | 12-31-99     | 31-9999                                             |  |  |
| Au     | thorize report | ing as the 1 | following marks / Au             | thorize reporting | ) for the following in: | spections              |              |                                                     |  |  |
| All I  | Marks:         |              |                                  |                   |                         | All Inspections:       |              |                                                     |  |  |
| Ra     | nge of Equipm  | nent         |                                  |                   |                         |                        |              |                                                     |  |  |
| All E  | quipment:      |              |                                  |                   |                         |                        |              |                                                     |  |  |
|        |                |              |                                  |                   | Accept Dec              | line Cancel            |              |                                                     |  |  |

4) A. Review the granted access right and click the ACCEPT button to accept the right. The system updates the access right status to "accepted." The system sends an informational tickler notice to the grantor, indicating that the grantee has accepted the inter-company access. The Equipment Access Right screen is displayed with an indication that the access right has been accepted. From here you can either RELINQUISH or ASSIGN the accepted access right to an intra-company user.

**B.** Click the **DECLINE** button to decline the new inter-company access right. The system does not activate the grantee's (your) new inter-company access right. The system updates the access right status to "declined." The system sends an informational tickler notice to the grantor, indicating that the grantee (you) have declined the new inter-company access right.

## Assign Inter-Company Access Rights Granted to My Company

Once a granted access right has been accepted the next step is to assign the granted access right to a user.

**NOTE:** You must be logged into the EMIS application in order to perform this procedure.

#### → To ASSIGN Inter-Company Access Rights (granted to my company) -

- Follow the steps to accept a granted access right or click on an access right with a status of "accepted" and click VIEW. Depending on the type of access right selected, the pool, equipment, or inspection access right screen is displayed.
- 2) Click the **ASSIGN** button on the Equipment or Pool Access Rights screen for an accepted access right. The Update a User's Access Rights screen is displayed.
- 3) Select the user to assign the access right to by clicking in the corresponding radio button and clicking the **SELECT** button. The Equipment, Pool, or Inspection Access Right screen is displayed. This allows you to modify the granted access right, such as the timeframe of authority.
- 4) Click on the **SAVE** button to save the assigned access right.

# Relinquish Inter-Company Access Rights Granted to My Company

You can surrender access rights granted and accepted by your company.

**NOTE:** You must be logged into the EMIS application in order to perform this procedure.

#### → To RELINQUISH Inter-Company Access Rights (granted to my company) -

- 1) Access the Inter-Company Access Rights Granted to My Company screen.
- 2) Select a listed access right with a status of "Accepted." Click the **VIEW** button. Depending on the type of access right the Equipment, Pool, or Inspection Access Rights screen is displayed.

 Click on the RELINQUISH button. The Confirm – Relinquish An Access Right screen is displayed.

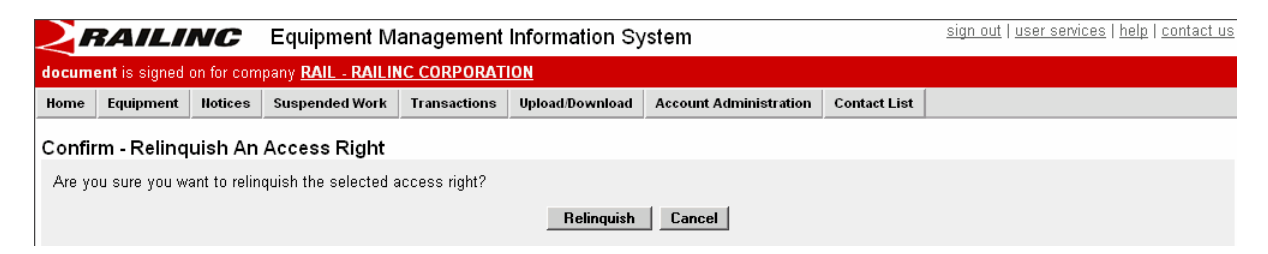

4) A. Click the **RELINQUISH** button to proceed with the relinquishment. The system removes the selected access right. The system updates the access right status to relinquished. The system sends an informational tickler notice to the grantor, indicating that you have relinquished this access right. The access right is removed if it has been assigned to a user.

#### OR

**B.** Click the **CANCEL** button to cancel the relinquishment.